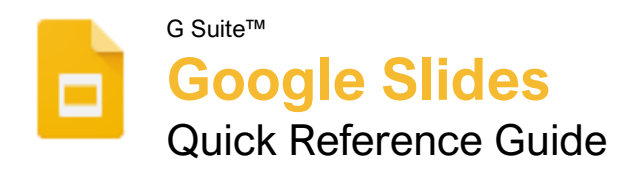

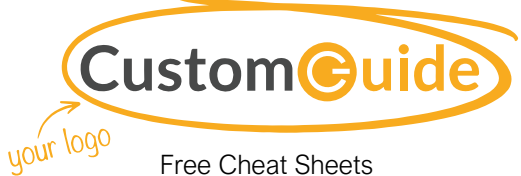

Visit <u>ref.customquide.com</u>

### The Google Slides Screen

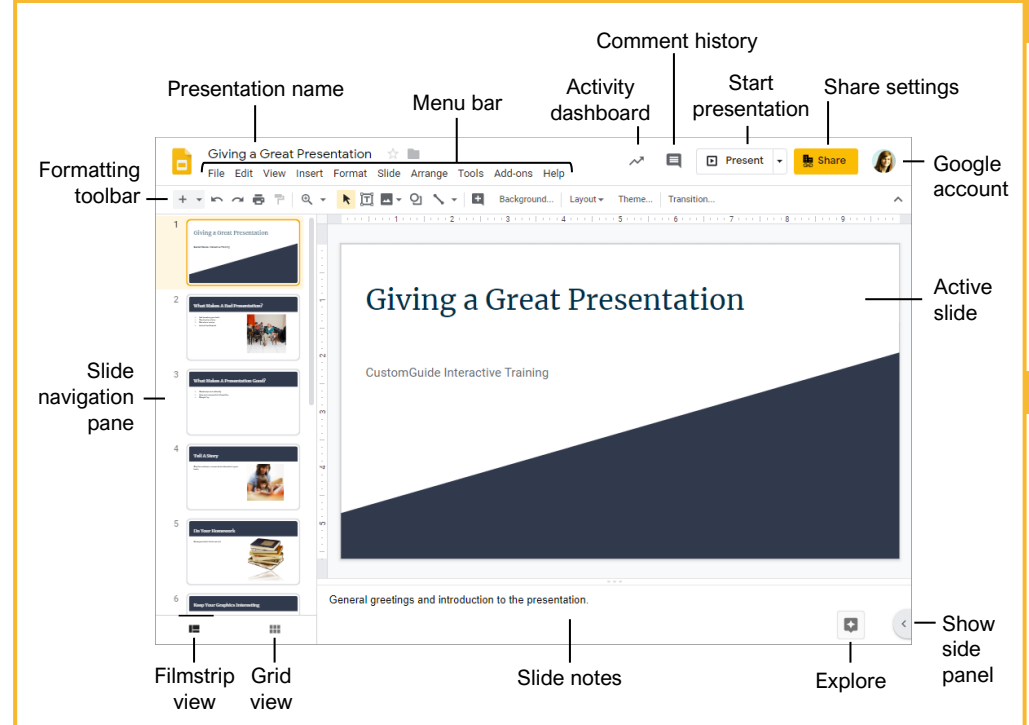

#### **Slides Fundamentals**

Create a Presentation from Google Drive: In Google Drive, click the **New +** button and select **Google Slides**.

Open a Presentation: Click **File** on the menu bar, select **Open**, then navigate to the file you want to open. Select the presentation and click **Open**.

Rename a Presentation: Click in the presentation name field at the top of an open presentation. Type a name and press **Enter**.

Star a Presentation: Click the **Star** a button next to the presentation name. The file appears in the **Starred** section of Google Drive.

Copy a Presentation: Click **File** on the menu bar and select **Make a copy**. Enter a name for the copied presentation and specify the folder where you want to save it. Click **OK**.

Move a Presentation: Click **File** on the menu bar and select **Move to**. Navigate to the folder where you want to move the presentation and click **Move** here.

<u>Delete a Presentation:</u> Click **File** on the menu bar and select **Move to trash**.

<u>Print:</u> Click **File** on the menu bar, select **Print**, specify the print settings, and click **Print**.

#### **Slides Fundamentals**

Search Help Topics: Click **Help** on the menu bar and select **Slides Help**. Type a keyword or phrase in the Search Help field and press **Enter**. Select the desired help topic.

#### Edit and Organize a Presentation

Insert a New Slide: Click the **New slide** + button on the formatting toolbar. Or, click the **New slide** list arrow and select a specific slide layout.

<u>Change the Slide Layout:</u> Click the **Layout** button on the formatting toolbar and select a slide layout.

<u>Copy and Paste:</u> Select the slide, text, or object you want to copy, click **Edit** on the menu bar, and select **Copy**. Click where you want to paste the element, then click **Edit** on the menu bar, and select **Paste**.

Cut and Paste: Select the slide, text, or object you want to cut, click **Edit** on the menu bar, and select **Cut**. Click where you want to paste the element, then click **Edit** on the menu bar, and select **Paste**.

<u>View and Edit Speaker Notes:</u> Click **View** on the menu bar and select **Show speaker notes**. Add or edit the notes in the pane at the bottom of the window.

### Sign Up for a Free Course! <u>www.customguide.com</u>

### **Keyboard Shortcuts**

#### General

| Open                | .Ctrl + O        |
|---------------------|------------------|
| New slide           | .Ctrl + M        |
| Duplicate slide     | .Ctrl + D        |
| Jump to first slide | Home             |
| Jump to last slide  | End              |
| Zoom in             | . Ctrl + Alt + + |
| Zoom out            | . Ctrl + Alt + - |
| Print               | .Ctrl + P        |
| Search the menus    | . Alt + /        |

#### Editing

| Cut                      | Ctrl + X         |
|--------------------------|------------------|
| Сору                     | Ctrl + C         |
| Paste                    | Ctrl + V         |
| Paste without formatting | Ctrl + Shift + V |
| Undo                     | Ctrl + Z         |
| Redo                     | Ctrl + Y         |
| Group                    | Ctrl + Alt + G   |
| Find and replace         | Ctrl + H         |
| Select all               | Ctrl + A         |
| Insert or edit a link    | Ctrl + K         |

#### Formatting

| Dala               |                  |
|--------------------|------------------|
| Bold               | Ctrl + B         |
| Italics            | Ctrl + I         |
| Underline          | Ctrl + U         |
| Align left         | Ctrl + Shift + L |
| Align center       | Ctrl + Shift + E |
| Align right        | Ctrl + Shift + R |
| Justify            | Ctrl + Shift + J |
| Increase font size | Ctrl + Shift + > |
| Decrease font size | Ctrl + Shift + < |
| Copy formatting    | Ctrl + Alt + C   |
| Paste formatting   | Ctrl + Alt + V   |
| Clear formatting   | Ctrl + \         |

#### Slideshow Delivery

| Start presenting     | Ctrl + F5 |
|----------------------|-----------|
| Stop presenting      | Esc       |
| Next slide           | →         |
| Previous slide       | ←         |
| First slide          | Home      |
| Last slide           | End       |
| Open speaker notes   | <b>S</b>  |
| Open audience tools  | <b>A</b>  |
| Toggle laser pointer | L         |

#### Edit and Organize a Presentation

Find Text: Click Edit on the menu bar and select Find and replace. Enter a word or phrase in the Find field and click **Next** to jump to the first occurrence in the presentation.

Replace Text: Click Edit on the menu bar and select Find and replace. Enter a word or phrase in the Find field, then enter the text that will replace it in the Replace with field. Click Replace or Replace all.

Add Slide Numbers: Click Insert on the menu bar and select Slide numbers. Click the On radio button and click Apply or Apply to selected.

<u>Move a Slide:</u> Click and drag a slide to a new location in the thumbnail pane.

Skip a Slide: Select a slide, click Slide on the menu bar, and select Skip slide.

Duplicate a Slide: Select the slide you want to duplicate, click **Slide** on the menu bar, and select **Duplicate slide**.

#### Formatting and Themes

Change the Font: Select the text you want to format, click the **Font** list arrow on the formatting toolbar, and select a new font.

<u>Change the Font Size</u>: Select the text you want to format, click the **Font size** list arrow on the formatting toolbar, and then select a new font size.

Change the Text Color: Select the text you want to format, click the **Text color** <u>A</u> button on the formatting toolbar, and select a new color.

Create a Bulleted or Numbered List: Select the text you want to make into a list, and then click the **Bulleted list** or **Numbered list** button on the formatting toolbar.

Change the List Style: Select a list, click the **Bulleted list** i or **Numbered list** i button list arrow, and select a different list style.

Insert a Link: Select the text or object you want to link and click the **Insert link**  $\Leftrightarrow$  button on the formatting toolbar. Enter a web address or select a slide in the presentation, then click **Apply**.

<u>Copy Formatting:</u> Select the formatted text you want to copy, click the **Paint format** button on the formatting toolbar, then select the text you want to apply the formatting to.

Apply a Theme: Select a slide, click the **Theme** button on the formatting toolbar, and select a theme in the pane at the right.

Edit a Master Layout: Click **View** on the menu bar and select **Master**. Select a slide layout, modify the formatting for the selected layout, and close the Master view.

#### Graphics and Animations

Insert a Shape: Click the **Shape Q** button on the formatting toolbar, select a shape category, and select a shape. Click and drag to place the shape on the slide.

Insert a Picture: Click the **Image** button on the formatting toolbar and select the location from which you want to add an image. Select an image and click **Insert** or **Open**.

Adjust Size and Position: Select an object and click **Format options** on the formatting toolbar. Expand the **Size & Position** heading and customize the size and position options.

Group Objects: Select two or more objects, click Arrange on the menu bar, and then select Group.

Apply a Slide Transition: Select a slide and click Transition on the formatting toolbar. Click the Transition type list arrow and select a transition.

<u>Modify a Slide Transition</u>: Select a slide with a transition and click **Transition** on the formatting toolbar. Change the transition type or adjust its duration in the Transitions pane.

Add an Animation: Select an object, click **Insert** on the menu bar, and select **Animation**. Select an animation type and animation start condition in the Transitions pane.

Remove an Animation: Click Slide on the menu bar and select Change transition. Click an animation's header in the Transitions pane, then click the **Delete**  $\otimes$  button next to the animation's header.

#### Insert Objects

Insert a Text Box: Click the **Text box**  $\square$  button on the formatting toolbar. Click and drag to draw the text box, then type to enter text.

Insert a Chart: Select the slide you want to add a chart to. Click **Insert** on the menu bar, select **Chart**, and select a chart type.

Insert a Table: Select the slide you want to add a table to. Click **Insert** on the menu bar, select **Table**, and click to specify the number of columns and rows.

Insert a Diagram: Select the slide you want to add a diagram to. Click **Insert** on the menu bar and select **Diagram**. In the Diagrams pane, select a category, how many steps to include, a color scheme, and a diagram style. Replace the text in the diagram placeholder text boxes.

Insert Word Art: Select the slide you want to add word art to. Click **Insert** on the menu bar and select **Word art**. Then enter the text and press **Enter**.

Insert a Video: Select the slide you want to add a video to. Click **Insert** on the menu bar and select **Video**. Specify the video's web or Google Drive location, then click **Select**.

#### Deliver a Presentation

<u>Present a Slideshow:</u> Click the **Present** button list arrow and select **Present from beginning**.

#### Navigate a Slideshow:

- Click anywhere on a slide to advance one slide (or step).
- Click the Next button to advance one slide.
- Click the **Previous** d button to go back one slide.
- Click the **Play** button to automatically advance through the presentation.
- Click the slide number list arrow and select a slide to jump to.
- Click the Full screen # button to toggle fullscreen mode.

Use the Pointer Tool: While presenting, click the **Pointer** button on the toolbar. Use the pointer to point to parts of the slide. Click the **Pointer** button again to turn it off.

Open Presenter View: Click the **Present** button list arrow and select **Presenter view**.

Use the Timer: Click the **Pause** button to stop the timer or click the **Reset** button to set it back to zero.

Run Q&A: Click the **Audience Tools** tab and click the **Start New** button. A Q&A session starts, and a sharable link is created. Click the **On/Off** button to toggle the Q&A session.

#### Share, Collaborate, and Convert

Download a Presentation: Click File on the menu bar, select **Download as**, and select a file format.

Email a Presentation: Click File on the menu bar and select Email as attachment. Select an attachment type, add your email recipient(s), and type a personalized message, then click Send.

Share a Presentation: Click the **Share** button, enter the email address(es) for the people you want to share the presentation with, set a permissions level, and click **Send**.

Add a Comment: Select the item you want to comment on, click **Insert** on the menu bar, and select **Comment**. Type a comment into the text field and click **Comment**.

<u>Reply to a Comment:</u> Select a comment. Click in the **Reply** field, type a reply, and click **Reply**.

<u>View Version History</u>: Click **File** on the menu bar, select **Version history**, and select **See version history**.

Restore a Version: In the version history pane, select the version you want to restore. Click the **Restore this version** button, then click **Restore** to confirm.

# **CustomGuide**

AI Powered Training Made Easy

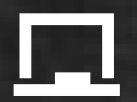

### **Customizable Courses**

Make ready-made training yours with 300+ courses

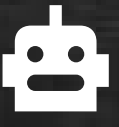

### Al Course Builder

Create stunning courses in minutes with Al.

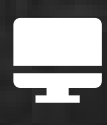

LMS A friendly learning platform your users will love.

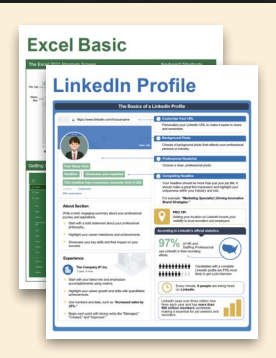

## **Free Cheat Sheets**

Use the links below to download and distribute with our compliments.

Learn More 💙

**G** Google

Calendar

Chrome

Docs

Drive

Forms

Gmail

Sheets

Slides

Hiring

HR

抗HR

Classroom

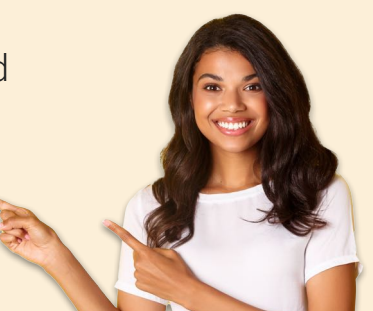

### 🚔 Business Skills

Accounting Communication Professional Development

### Career Development

Career Entrepreneurship Higher Education Job Hunting Personal Branding US Citizenship

### Compliance & Safety

Active Shooter Discrimination Drugs & Alcohol Harassment Safety Security

Customer Service
Customer Care
Customer Service Basics

### Diversity

Bias

Diversity in HR Inclusion

# amazon

"Customizing the courses saved countless hours of work."

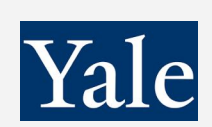

"So impressed with your features and ease of use!"

Sales & Marketing Marketing Sales

### 💻 Technology

Al Computer Basics CRM Mac Software

### 💶 Training

Course Authoring Instructional Design Train the Trainer

### 🕹 Wellness

Mental Health Personal Growth Relationships Well-Being Work/Life Balance

Free for personal & professional use.

Spanish versions also available.

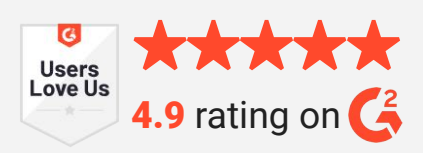

© 2024 CustomGuide

Talent Management

### Microsoft

**Project Management** 

Access Excel OneDrive OneNote Outlook PowerPoint Teams Windows Word